## How to check the status of your Purchase Requisition (PR) and/or print your PR

First navigate to the Requisitions review page by following this path: ctcLink Financial Self Service Module / NavBar / Menu / Purchasing / Requisitions / Review Requisition Information / Requisitions. We recommend saving this tile to your FSCM homepage or favorites (renaming to Requisitions Review instead of Requisitions if you need more cues on what it is for).

Requisitions (review) brings up this search page where you can enter your criteria. If you entered the PR I recommend entering your name in Requestor Name so you only see your PRs. If you didn't enter the PR but have the PR number you can enter the PR number under Requisition ID, it must be 10 digits so if you only have the last 4 (normal) enter % or 6 zeros before that number.

| r                   |                        |                                                                                                    |               |         |   |
|---------------------|------------------------|----------------------------------------------------------------------------------------------------|---------------|---------|---|
| Requisition Inquiry |                        |                                                                                                    |               |         |   |
|                     |                        |                                                                                                    |               |         |   |
| Business Unit       | WA040 Q                |                                                                                                    |               |         |   |
| Requisition ID      |                        | Q                                                                                                    | To Req        | ٩       |   |
| Requisition Name    |                        | ۹                                                                                                    |               |         |   |
| Req Status          | Q,                     |                                                                                                    | Origin        | ٩       |   |
| Requester           |                        | ٩                                                                                                    |               |         |   |
| Requester Name      |                        | ٩                                                                                                    |               |         |   |
| Requisition Date    | <b></b>                |                                                                                                    | То            | <b></b> |   |
| Supplier SetID      | WACTC                  | Supplier Lookup                                                                                                    |               |         |   |
| Supplier ID         | ٩                      | Supplier Details                                                                                                    | Supplier Name |         | ۹ |
| Item SetID          | WACTC                  |                                                                                                    | Item ID       |         | ۹ |
| Item Description    |                        | e a construction de la construction de la construct |               |         |   |
|                     | 254 characters remaini | ing                                                                                                    | Direct Ship   |         |   |
| Department          | ٩                      |                                                                                                    |               |         |   |
| OK Cancel           |                        |                                                                                                    |               |         |   |

After you have entered your search criteria it brings up this page (if you enter no criteria it will bring up the last 100 PRs entered by anyone at SVC):

| Requisition | IS                |                                   |                       |               |            |            |      |
|-------------|-------------------|-----------------------------------|-----------------------|---------------|------------|------------|------|
| Req Inquiry |                   |                                   |                       |               |            |            |      |
| III Q       |                   |                                   |                       |               | 14         | 1-100 of 1 | 00 🗸 |
| Details     | <u>S</u> tatus ∥≽ |                                   |                       |               |            |            |      |
| Unit        | Requisition ~     | Requisition Name                  | Requisition<br>Status | Requester     | Req Date ∞ | Total Amt~ |      |
| WA040       | 000008576         | Dominos cc6126 Fraud              | Approved              | Teresa Miller | 04/02/2025 | 174.27     | USD  |
| WA040       | 000008559         | GoDaddy cc8199 Welding<br>domains | Approved              | Teresa Miller | 03/31/2025 | 33.20      | USD  |
| WA040       | 0000008458        | Apple cc8199 MacBook<br>A.Logan   | Approved              | Teresa Miller | 03/24/2025 | 3,620.86   | USD  |
| WA040       | 0000008451        | Gemeco cc8199 STF Mar<br>Tech     | Pending<br>Approval   | Teresa Miller | 03/24/2025 | 5,700.54   | USD  |
| WA040       | 000008318         | CDWG cc8199 MS power<br>adapters  | Approved              | Teresa Miller | 03/13/2025 | 240.87     | USD  |
| WA040       | 0000008194        | GoDaddy cc8199 domain<br>Manufact | Approved              | Teresa Miller | 03/05/2025 | 18.14      | USD  |

The default Details tab tells you the requisition status (approved, pending, or open – which really means not submitted). The Status tab will tell you if it has been turned into a PO (Y in On PO column), if it has been paid with a check (Y in On Voucher column), and if it has been changed from the original version (Y in Change Order column).

| Requisition | s           |                             |                 |        |       |                                 |          |        |            |                            |     |
|-------------|-------------|-----------------------------|-----------------|--------|-------|---------------------------------|----------|--------|------------|----------------------------|-----|
| Req Inquiry | Status 🛛    |                             | 1               | /      | Ţ     |                                 |          |        | $\sum$     |                            |     |
| Unit        | Requisition | Requisition Name            | Change<br>Order | On RFQ | On PO | Direct Ship<br>from<br>Supplier | Received | On MSR | On Voucher | Use<br>Procurement<br>Card |     |
| WA040       | VISA 6689   | VISA 6689 Advancement       |                 |        |       |                                 |          |        |            |                            |     |
| WA040       | NACEP       | NACEP                       |                 |        | Y     |                                 |          |        | Y          |                            | B 🚩 |
| WA040       | FISHERIES   | FISHERIES Open (MT)         |                 |        |       |                                 |          |        |            |                            |     |
| WA040       | 0000008600  | Laerdal Spring 25 vSim      |                 |        |       |                                 |          |        |            |                            |     |
| WA040       | 000008599   | SBCTC_VISA6689_Marketing    |                 |        |       |                                 |          |        |            |                            |     |
| WA040       | 0000008598  | OfficeDepot_ProfTechInstGen | J               |        |       |                                 |          |        |            |                            | 8   |
| WA040       | 0000008597  | Office Depot                | (Y)             |        | Y     |                                 |          |        |            |                            |     |

You can get to a printable version of the PR and the attachments by clicking on the Approval Status Icon  $\cong$  which brings up this screen:

| Approval Status                                               |                         |                 |                        |
|---------------------------------------------------------------|-------------------------|-----------------|------------------------|
| Business Unit                                                 | WA040                   |                 |                        |
| Requisition ID                                                | 0000008599              |                 |                        |
| Requisition Name                                              | SBCTCVISA6689_Marketing |                 |                        |
| Requester                                                     | Marisa Pierce           |                 |                        |
| Entered on                                                    | 04/02/2025              |                 |                        |
| Status                                                        | Approved                | Total Amount    | 125.00 USD             |
| Priority                                                      | Medium                  |                 |                        |
| Budget Status                                                 | Valid                   |                 |                        |
| Requester's Justification<br>No justification entered by requ | vester.                 |                 |                        |
|                                                               |                         | Header Comments | View printable version |
| Line Information (2)                                          |                         | *               | <b>A</b>               |
| <ul> <li>Review/Edit Approvers</li> </ul>                     |                         |                 |                        |
| No approvals required                                         |                         |                 |                        |
| Return to Requisition Inquiry                                 |                         |                 |                        |

The Header comments blue clickable brings up the <u>attachments</u> links and the <u>View printable version</u> blue clickable brings up a printable version of the PR which includes all necessary data (budget, name, PR number, status, etc).

| Business Unit: WA040<br>Reguisition: 0000008599<br>Reguisition Name: SBCTC_VISA6689_Marketing |                                                                                                  | Req<br>Req<br>A6689_Marketing Ente                   | uester: 101032<br>uested By: Mar<br>red Date: 4/2/2 | 899<br>risa Pierce<br>15                          | Status: Approved<br>Currency: USD<br>Requisition Total: 125.00 |                   |                                                                                                    |  |
|-----------------------------------------------------------------------------------------------|--------------------------------------------------------------------------------------------------|------------------------------------------------------|-----------------------------------------------------|---------------------------------------------------|----------------------------------------------------------------|-------------------|----------------------------------------------------------------------------------------------------|--|
| Header Cor<br>Meeting reg                                                                     | numents:<br>istration fee for the spri                                                           | ing 2025 Public Information Cor                      | nmission meeti                                      | ng May 8-9 at Lake                                | Washington Instit                                              | ute of Technology |                                                                                                    |  |
| Line: 1                                                                                       | Rem Description: Fe<br>Supplier:<br>Supplier Rem ID:<br>Supplier Location:<br>Buyer: 101032899 M | es, Conference/Convention                            | Qua                                                 | antity: 1.0000                                    | UOM: EA                                                        | Price: 125 0000   | Line Total: 125.00<br>Line Status: Approved<br>Manufacturer ID:<br>Mfg Item ID:<br>UPN Type:<br>UPN ID: |  |
| Ship Line: 1<br>Attention: N<br>Ship Via: Cl                                                  | l<br>Aarisa Pierce<br>OMMON                                                                      | Ship Te: SK021M003<br>Due Date:<br>Freight Terma:DES |                                                     | Address:<br>2405 E CO<br>MOUNT VE<br>United State | LLEGE WAY<br>RNON WA 98273                                     | SI<br>SI          | hipping Quantity: 1 0000<br>hipping Total: 125 00                                                       |  |
| Dist                                                                                          | Status                                                                                           | Location                                             | Qty                                                 | Percent                                           | Ansount                                                        | GL Unit           | Account                                                                                                 |  |
| 1                                                                                             | Open                                                                                             | SK030C120                                            | 1.0000                                              | 100.00                                            | 125.00                                                         | WA040             | 5030020                                                                                                 |  |
|                                                                                               | Dept<br>50003                                                                                    | Oper Unit<br>7040                                    |                                                     | Fund<br>149                                       |                                                                |                   | Class<br>085                                                                                            |  |
| Open QTY<br>1.0000                                                                            |                                                                                                  |                                                      |                                                     |                                                   | Open Amt<br>0.0000                                             |                   |                                                                                                    |  |
| GL Base Amount Currency                                                                       |                                                                                                  |                                                      | Sequence                                            |                                                   |                                                                | 28                |                                                                                                    |  |
|                                                                                               | 125.00<br>Chartfield 2                                                                           | USD                                                  |                                                     | 0                                                 |                                                                | N                 |                                                                                                    |  |
|                                                                                               | N                                                                                                |                                                      |                                                     |                                                   |                                                                |                   |                                                                                                    |  |